## How to Connect to an OET Share Using OS X

 Please note: On campus, if you have a laptop, you will need to be on the UDel Secure wireless access point or use a hard-wired Ethernet connection to reach the OET network. You can access UDel Secure by clicking on the wireless icon on the top right of your laptop screen. Once you click on the icon, select UDel Secure from the list of wireless access points. You will need to enter your UDel NetID and password to connect to UDel Secure.

Off campus, you will need to download, install, and connect to the UD Cisco VPN first using your UDelNet ID and password. The VPN may be downloaded from <a href="http://www.udel.edu/it/help/vpn/">http://www.udel.edu/it/help/vpn/</a>. The UD VPN substitutes for UDel Secure off campus.

- 2. From the **Finder** desktop, select the **Go** menu and select **Connect to Server**. The **Connect to Server** dialog box will open.
- 3. In the Server Address box, type

"smb://uno.oet.udel.edu/thenameofyourshare" minus the quotes, as shown below (e.g., smb://uno.oet.udel.edu/hdfs). Ask an OET staff member for your file path, if you do not know the server's name. Click the "+" button to save the name of the server in your Favorite Servers. Click **Connect**. A window will appear that lists the files you could potentially have access to, depending on your assigned permissions.

| 0  | 0 0                     | Connect to Server |         |
|----|-------------------------|-------------------|---------|
| Se | erver Address:          |                   |         |
| 9  | smb://uno.oet.udel.edu/ | nameofyourshare   | + 07    |
| Fa | avorite Servers:        |                   |         |
|    |                         |                   |         |
|    |                         |                   |         |
|    |                         |                   |         |
| (  | ? Remove                | Browse            | Connect |

4. You will see an icon for this share appear on your desktop. Click twice to open it.

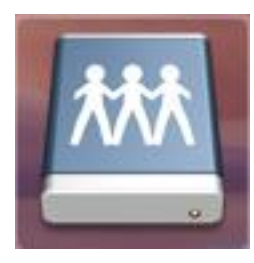

5. If you do not see an icon appear on your desktop, go to the Finder menu to Preferences and check the box "Show these items on the desktop: Connected Servers."

| ● ○ ○ Finder Preferences                                                                                              |
|----------------------------------------------------------------------------------------------------|
| General Tags Sidebar Advanced                                                                                         |
| Show these items on the desktop:<br>✓ Hard disks<br>✓ External disks<br>✓ CDs, DVDs, and iPods<br>✓ Connected servers |
| New Finder windows show:                                                                                              |
| ☑ Open folders in tabs instead of new windows                                                                         |
| Spring-loaded folders and windows Delay: Short Medium Long Press the space bar to open immediately.                   |

- 6. OPTIONAL:
- 7. Once the server is on your desktop, you can drag it to your login items so that, when on-campus, you can have the authentication window for it appear automatically after you boot your machine.

8. Go to the Apple menu, top left of your screen, and select System Preferences.

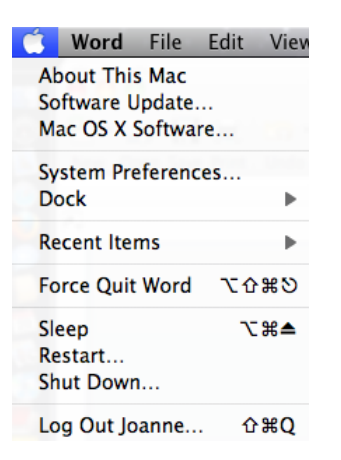

9. In System Preferences, select Accounts under System.

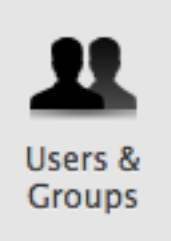

10. Highlight your account and then click on Login Items.

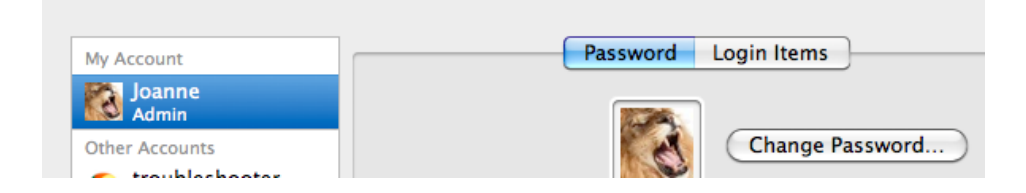

11. Drag the icon for your OET network share to Login Items and drop it.

|              | Password Login Item                  | s           |
|--------------|--------------------------------------|-------------|
| iese         | items will open automatically when y | ou log in:  |
| lide         | Item                                 | Kind        |
|              | 🖗 VMware Fusion Helper               | Application |
| $\checkmark$ | 🤐 Kodak EasyShare Wireless Listener  | Application |
| $\checkmark$ | 🦪 iTunesHelper                       | Application |
|              | 🔤 staff                              | Unknown     |
|              | 😰 Microsoft Database Daemon          | Application |
|              |                                      |             |
|              |                                      |             |
|              |                                      |             |
|              |                                      |             |
|              |                                      |             |

- 12. NOTE: if you are not connected to the UD network via your Ethernet or wireless adapters, you will not be able to connect to a share automatically and will receive an error message. In this case, click OK to close the window.
- 13. If you have questions, contact oet-help@udel.edu.